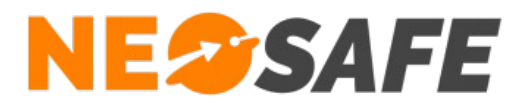

# NeoForms Démarrage rapide

NeoSafe 209 Rue des Sources, 38920 Crolles Tel : 04 76 72 26 77 | contact@neosafe.fr | https://neosafe.fr SAS au Capital de 4 810 € - N° Siren RCS GRENOBLE 522 997 626 - N° TVA Intracommunautaire : FR42522997626

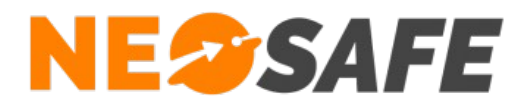

# Attribution des licences (Administrateur de la solution uniquement)

Se munir de son identifiant et son mot de passe puis aller sur le site web **neosafe.fr** rubrique **Accès Client** et entrer les informations de connexion.

Le tableau de bord s'affiche alors :

| NE <sup>SAFE</sup> |                                                                                                    |                                                                                         | LOIC DELAGNEAU                                                                        | 1 2 🚟 🚺 |
|--------------------|----------------------------------------------------------------------------------------------------|-----------------------------------------------------------------------------------------|---------------------------------------------------------------------------------------|---------|
| TABLEAU DE BORD    |                                                                                                    |                                                                                         |                                                                                       |         |
|                    | LICENCES                                                                                                    | O MON PROFIL                                                                            | () DERNIER CONTACT ()                                                                 |         |
|                    | Nombre total de licences :       1         Nombre de licences libre :       1         Nombre de licences associées :       0         Image: Description of IMEI manquant pour certains téléphones         PARAMÈTRES DES LICENCES | Nom : DELAGNEAU Prénom : LOIC Identifiant : Niveau : Multi-Accounts MODIFIER MON PROFIL | Aucun contact récent<br>Vos smartphones n'ont pas émis d'évènement pour le<br>moment. |         |
|                    | 111 STATISTIQUES ALARMES                                                                                                    | C-                                                                                      |                                                                                       |         |
|                    |                                                                                                    |                                                                                         | Numéro manquant                                                                       |         |

L'association de la licence NeoSafe au smartphone équipé de l'application NeoForms se fait depuis la page **Paramètres** --> **Licences**, accessible en ouvrant le menu de navigation en haut à gauche :

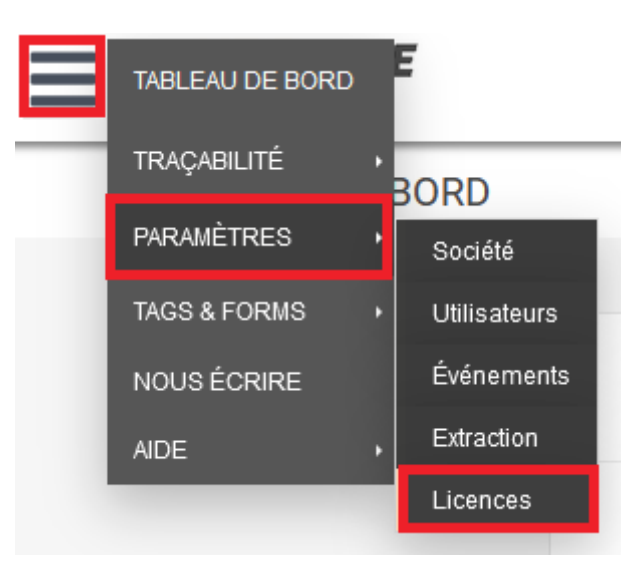

Note : ces menus peuvent être différents selon les produits accessibles

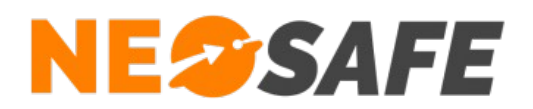

### La page suivante d'affiche :

| ≡ | NE@SAFE                    |                      |                |           |  | C |  |
|---|----------------------------|----------------------|----------------|-----------|--|---|--|
|   | PARAMÈTRES - LICENCES      |                      |                |           |  |   |  |
|   | Modifier Importer Produits | Nombre de licences 1 |                |           |  |   |  |
|   | ¢<br>Licence               | Nom du smartphone    | °<br>Téléphone | °<br>IMEI |  |   |  |
|   | MA5061050                  | Nouveau : MA5061050  |                |           |  |   |  |
|   |                            |                      |                |           |  |   |  |

Sélectionner une licence et appuyer sur le bouton **Modifier** au-dessus du tableau permet d'entrer les informations du terminal sur lequel l'application NeoForms est installée :

- Nom du smartphone
- Numéro de téléphone

| Licence          | MA5009220       |
|------------------|-----------------|
| IMEI atuel       | 785758787878784 |
|                  |                 |
| NOUVEI IMEI      |                 |
| Nom              |                 |
| Nom<br>Téléphone | fr 🗙 +33        |
| Nom<br>Téléphone | fr v +33        |

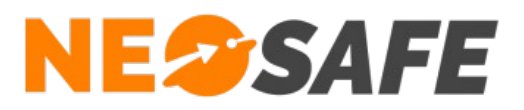

# Installation de l'application

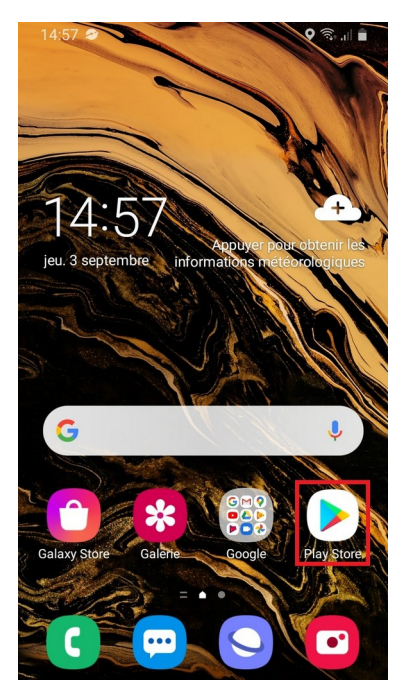

1

L'application NeoForms se télécharge à partir du **Play Store** de Google

Pour cela, utiliser l'application **Play Store** de votre smartphone

Après avoir lancé l'application Play Store, entrer **NeoForms** dans la barre de recherche et valider

Sélectionner **NeoForms** pour accéder à la fiche complète de l'application

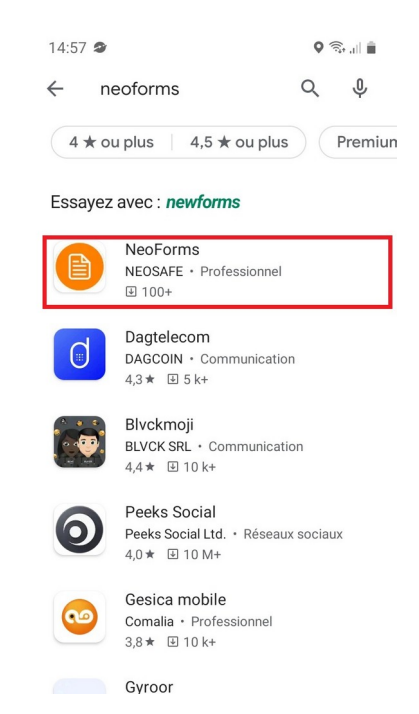

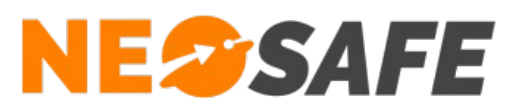

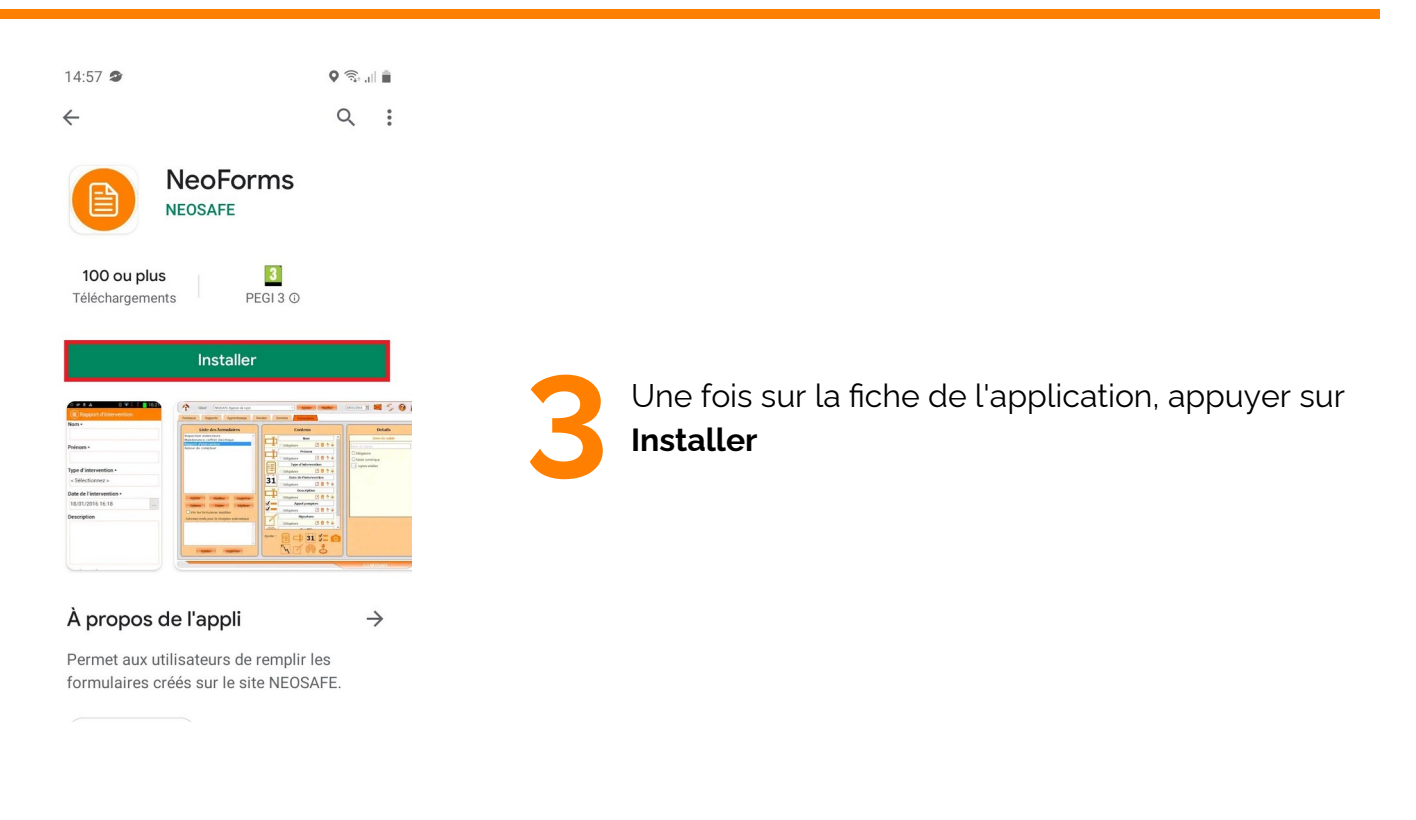

NeoForms est maintenant installée, appuyer sur le bouton **Ouvrir** pour lancer l'application

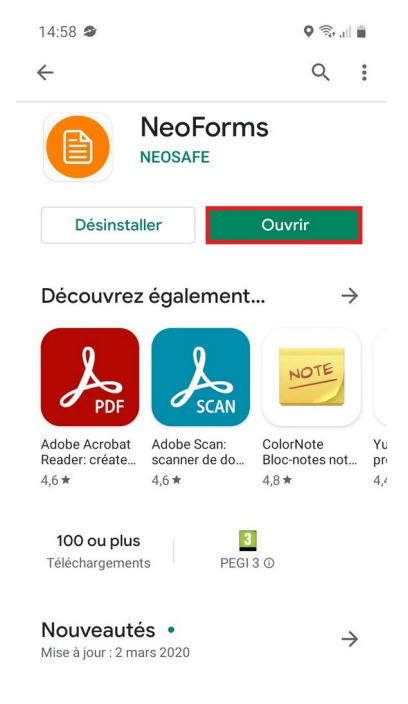

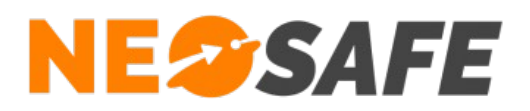

# Première ouverture de l'application

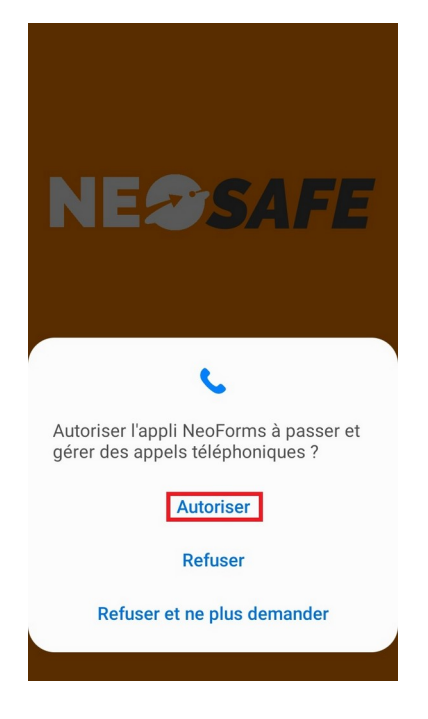

Il est nécessaire d'autoriser l'application à accéder à certaines ressources du smartphone

Refuser ces autorisations empêchera l'application de fonctionner

Appuyer sur Autoriser pour continuer

### NE@SAFE

Entrez votre numéro de licence et votre numéro de téléphone pour vous enregistrer.

Numéro de licence

| Fran | ce        |  |
|------|-----------|--|
| +33  | Téléphone |  |

NeoForms demande les informations associées à la licence

Il est nécessaire de renseigner le numéro de téléphone ainsi que le numéro de licence (format **MAxxxxxx**)

### Enregistrer

Page 6/10

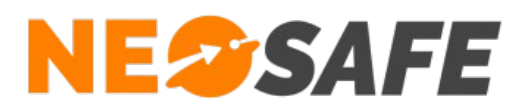

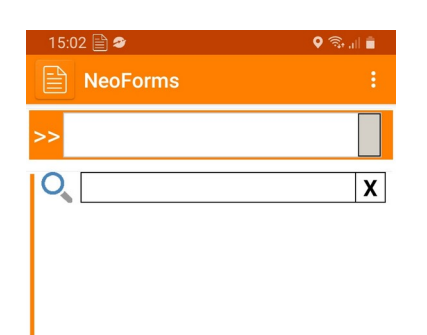

Une fois l'association du terminal à la licence NeoSafe terminée, l'écran principal de l'application NeoForms apparaît

Page 7/10

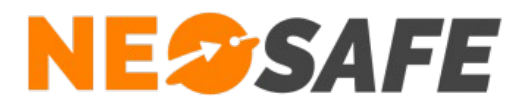

# Paramétrage de la solution (Administrateur de la solution

uniquement)

### Création des formulaires

A partir du menu de navigation de l'interface d'administration, sélectionner **Tags Forms** --> **Formulaires**.

La première étape consiste à créer un client sur lequel associer les différents formulaires. Il est ensuite possible de créer un ou plusieurs modèles de formulaires qui seront accessibles par l'utilisateur depuis l'application NeoForms.

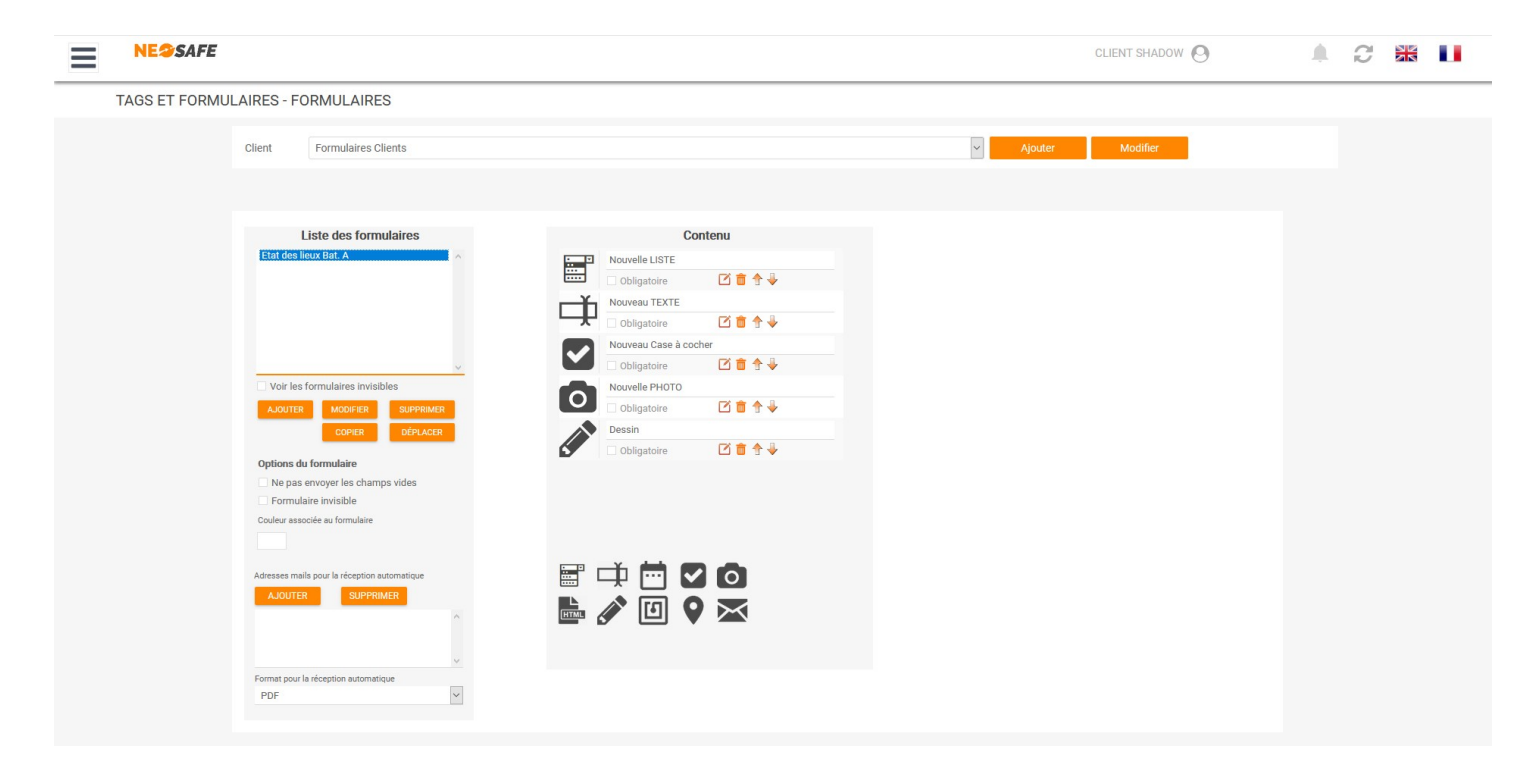

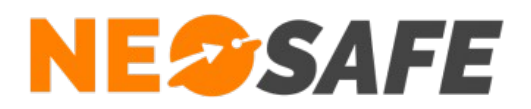

## Visualisation des formulaires

A partir du menu de navigation de l'interface d'administration, sélectionner **Traçabilité** --> **Formulaires**.

Tous les formulaires finalisés et envoyés aux serveurs NeoSafe sont disponibles depuis cette page.

Il est possible d'afficher le contenu d'un formulaire et de l'imprimer au format .pdf.

| $\equiv$ | NE@SAFE              |                       |         |               |                          |            | CLIENT SHADOW | C 🐹 |  |
|----------|----------------------|-----------------------|---------|---------------|--------------------------|------------|---------------|-----|--|
|          | TRAÇABILITÉ - FORMUL | AIRES                 |         |               |                          |            |               |     |  |
|          |                      |                       |         |               |                          |            |               |     |  |
|          | Client               |                       |         | de            |                          | à          |               |     |  |
|          | Formulaires Clier    | nts                   | ~       | 03/09/2020    | Ē                        | 03/09/2020 | <b></b>       |     |  |
|          |                      |                       |         |               |                          |            |               |     |  |
|          | Imprimer selection   |                       |         | Imprimer tout | Xcover 4S                |            |               |     |  |
|          | <sup>≎</sup> Date    | Formulaire            | Couleur |               | Nouvelle LISTE           |            |               |     |  |
|          | 03/09/2020 16:31     | Etat des lieux Bat. A |         |               | < Selectionnez >         |            |               |     |  |
|          |                      |                       |         |               |                          |            |               |     |  |
|          |                      |                       |         |               | Nouveau TEXTE            |            |               |     |  |
|          |                      |                       |         |               | Etat des lieux du batime | ent A      |               |     |  |
|          |                      |                       |         |               |                          |            |               |     |  |
|          |                      |                       |         |               | Neuvelle DLIOTO          |            |               |     |  |
|          |                      |                       |         |               | Nouvelle PHOTO           |            |               |     |  |
|          |                      |                       |         |               |                          |            |               |     |  |
|          |                      |                       |         |               |                          |            |               |     |  |
|          |                      |                       |         |               | Dessin                   |            |               |     |  |
|          |                      |                       |         |               |                          |            |               |     |  |
|          |                      |                       |         |               |                          |            |               |     |  |
|          |                      |                       |         |               |                          |            |               |     |  |

(c) NEOSAFE

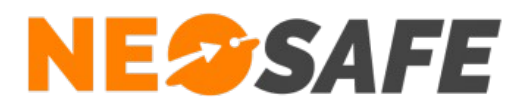

En cas de questions, prendre contact avec la société NEOSAFE : contact@neosafe.fr 09 52 38 96 09

Page 10/10